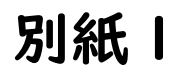

## 新型コロナワクチン接種 インターネットでの予約方法

お使いの携帯電話等で接種券に印字されているQRコードを 読み取ると、自動でユーザーIDとパスワードが入力されます。

簡単に できます

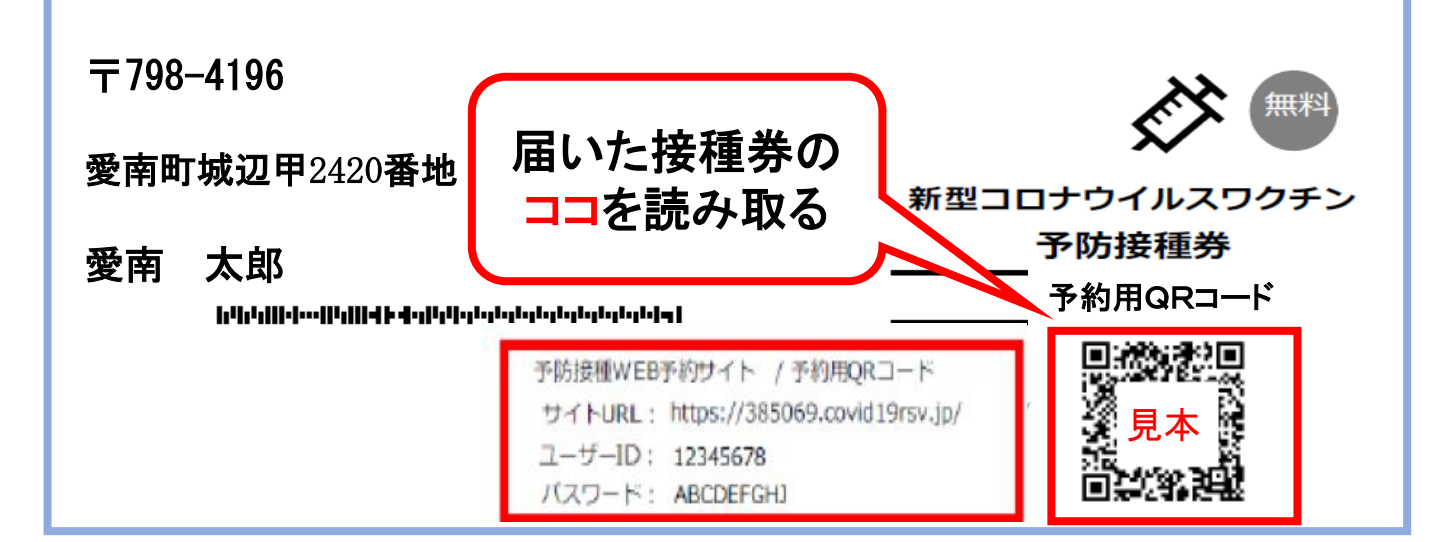

## お手持ちのスマートフォンでカメラを起動し、予約用QRコードの 上にレンズをかざしてQRコードを読み取ります。

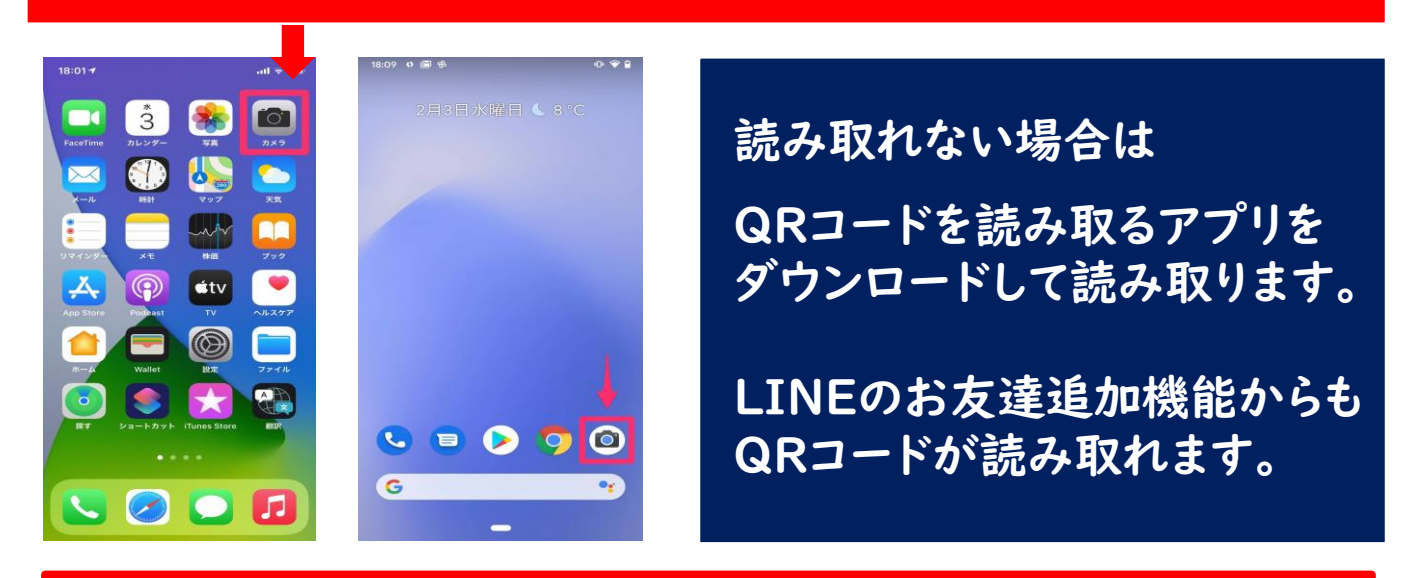

QRコード読み取り機能がない場合は、下記のURLを直接入力して、 接種券に印字されているユーザーIDとパスワードを入力してください。 <u>http://385069.covid19rsv.jp</u>

裏面に詳しい予約方法があります

## 新型コロナウイルスワクチン接種 インターネットでの予約方法

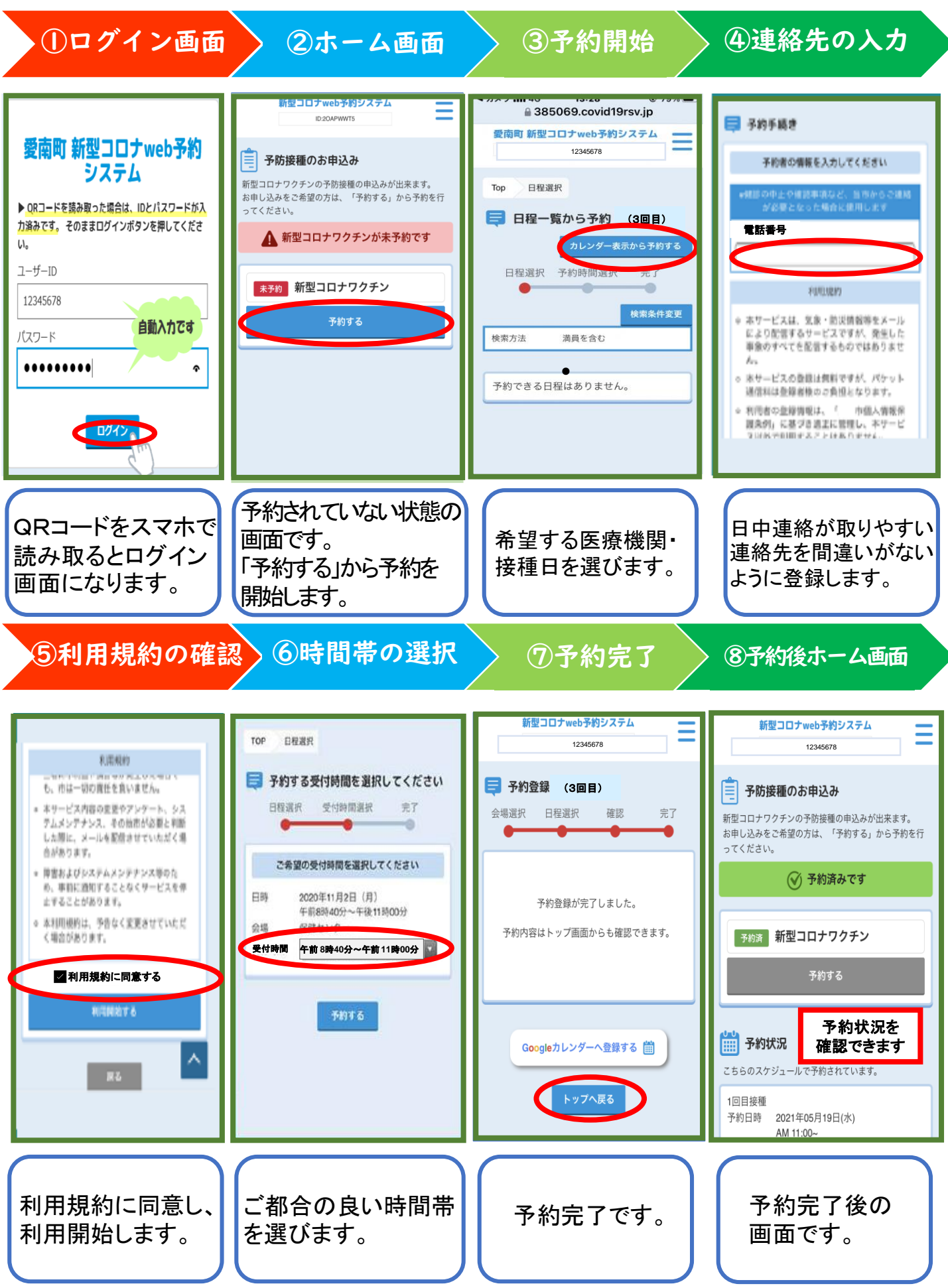